## **Instructions for Selecting Courses**

- 1. Log in to Aeries (<u>https://parent.rocklinusd.org/</u>) using your RUSD parent email address and password.
- 2. Select the tab "STUDENT INFO" and then select "COURSE REQUEST ENTRY".

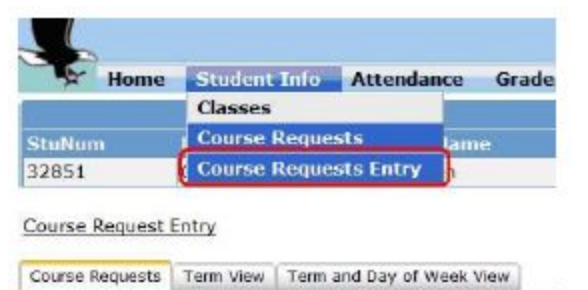

- 3. Course Request Window will appear.
- 4.Use your Course Selection sheet to assist you in making your course selection.

| Course Request Details   |                  | Scheduling for grade: 10 |                                     |  |  |  |
|--------------------------|------------------|--------------------------|-------------------------------------|--|--|--|
| Subject Area             | Current Requests | Filter Courses           |                                     |  |  |  |
|                          |                  | Name or Nor:             | Sbj Area: Show All Courses - Search |  |  |  |
| S History<br>and History |                  |                          |                                     |  |  |  |
| noksh                    |                  |                          |                                     |  |  |  |
|                          |                  |                          |                                     |  |  |  |
|                          |                  |                          |                                     |  |  |  |
|                          |                  |                          |                                     |  |  |  |
| hysical Science          |                  |                          |                                     |  |  |  |
| ans/Forem                | 1.               |                          |                                     |  |  |  |
| hys Ed / Athletic        |                  |                          |                                     |  |  |  |
| ectives.                 |                  |                          |                                     |  |  |  |

4. Use the dropdown menu and find courses by "**SUBJECT AREA**" or search for a course by using the "**NAME or NBR**," then click "**SEARCH**".

|                        | Scheduling for g              | rade: 10                                                                                                    |   |             |  |  |  |
|------------------------|-------------------------------|----------------------------------------------------------------------------------------------------|---|-------------|--|--|--|
| Filter Courses         |                               |                                                                                                    |   |             |  |  |  |
| Name or Nbr            | Sbj Area                      | English                                                                                                    | • | Search      |  |  |  |
| Click A C              | Show All Courses<br>Economics |                                                                                                    |   |             |  |  |  |
| 1 2061 English 10 (H)  | 0 2391 Eld 2                  | US History<br>World History                                                                                           |   | <u>10-c</u> |  |  |  |
| 10 2091 English 10 (P) | 1 2001 Eld 1                  | Political Science<br>Math<br>Life Science<br>Physical Science<br>Health<br>Fine Arts/Foreign La<br>Phys Ed / Athletcs |   |             |  |  |  |

5. Once a course has been requested, it will be displayed under Primary Request

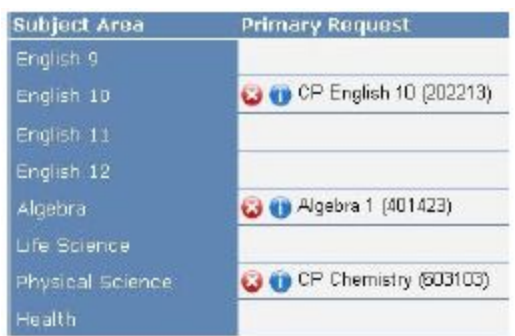

6. To Delete a course, click the "X" icon next to the course.

|                    |                           |               | the second second second |                           |                         |
|--------------------|---------------------------|---------------|--------------------------|---------------------------|-------------------------|
| Fine Arts/ForLang  |                           |               | Fine Arts/ForLang        |                           |                         |
| Additional Credits | 🚱 🕦 Art/Design 1 (302413) | Add Alternate | Additional Credits       | 😧 🕦 Art/Design 1 (302413) | Ceramics 1 (101043) 🕦 😡 |

7. You must choose alternate courses for your elective classes by selecting "**ADD ALTERNATE**" (*Do not pick the same Alternate twice*).

8. Once you have finished, review your choices by clicking "COURSE REQUEST DETAILS".

\*\*There is no submit or save button ---- Automatic Save Feature